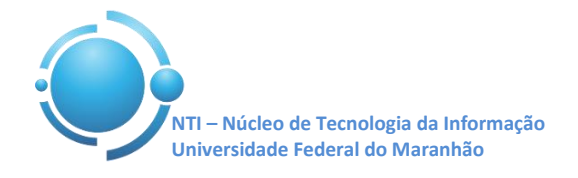

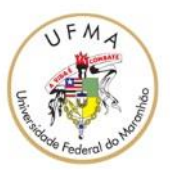

Documento: Wi-Fi\_UFMA\_Android Versão: 1.0

## GUIA PARA CONFIGURAÇÃO DE ACESSO Wi-Fi UFMA NO ANDROID Data: 07/05/2015

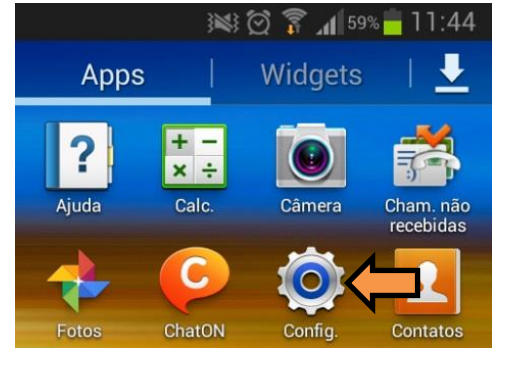

Para se conectar a rede Wi-Fi em hotspots da UFMA utilizando o sistema Android, abra o menu de aplicações e entre em "**Configurações ou Ajustes**" do seu aparelho, conforme mostra a Figura 1.

Figura 1 – Abrindo as configurações do Android

| 3 <b>XX 🗭 🛜 📈</b> 58% 💆 11:4        | 0 |  |
|-------------------------------------|---|--|
| 🔯 Config.                           |   |  |
| Conexões sem fio e rede             |   |  |
| 🛜 Wi-Fi                             |   |  |
| Bluetooth                           |   |  |
| 🖬 Uso de dados                      |   |  |
| •••• Mais configurações             |   |  |
| Figura 2 – Acesso as conexões Wi-Fi |   |  |

Selecione, então, a opção "**Wi-Fi**" do seu aparelho para selecionar a rede SSID "**UFMA**". Ver Figura 2.

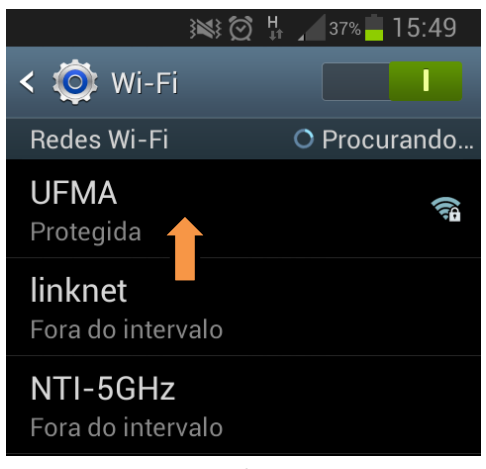

Dentro das opções de redes Wi-Fi ao seu alcance, escolha a rede com SSID "**UFMA**" para configurála adequadamente. Ver Figura 3

Figura 3 – Redes Wi-Fi

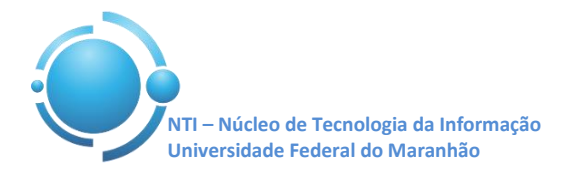

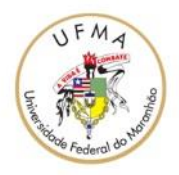

|                         | 40% 📙 16:02 |  |  |
|-------------------------|-------------|--|--|
| UFMA                    |             |  |  |
| Método EAP<br>PEAP      |             |  |  |
| Autenticação de fa      | ase de 2    |  |  |
| MSCHAPV2                |             |  |  |
| Certificado de          |             |  |  |
| (Não especificado)      |             |  |  |
| Certificados de usuário |             |  |  |
| (Não especificado)      |             |  |  |
| Identidade              |             |  |  |
|                         |             |  |  |
| Cancelar                | Salvar      |  |  |

Nas configurações da rede UFMA, escolha o método de autenticação "**PEAP**" e "**MSCHAPV2**" como autenticação de fase 2, como apresenta a Figura 4.

Figura 4 – Métodos de autenticação para UFMA

| UFMA                     |  |  |
|--------------------------|--|--|
| Certificados de usuario  |  |  |
| (Não especificado)       |  |  |
| Identidade               |  |  |
| roberto.carlos           |  |  |
| Identidade anônima       |  |  |
| Senha                    |  |  |
| ••••••                   |  |  |
| Exibir senha             |  |  |
| Mostrar opções avançadas |  |  |
| Cancelar Salvar          |  |  |

Por fim, insira suas credenciais utilizadas para se autenticar nos SIGs (SIGAA, SIPAC, SIGRH). Login no campo "Identidade" e senha no campo "Senha". O campo "Identidade anônima" deve ser deixado em branco. A conexão à rede UFMA deverá ser estabelecida com sucesso. Ver Figura 5.

Figura 5 – Autenticação rede UFMA

OBS: Estas configurações serão necessárias apenas no primeiro acesso a rede "UFMA", demais acessos serão automáticos.